# HP Operations Orchestration Software

Software Version: 7.50

HP Service Manager Integration Guide

invent

Document Release Date: March 2009 Software Release Date: March 2009

### Legal Notices

#### Warranty

The only warranties for HP products and services are set forth in the express warranty statements accompanying such products and services. Nothing herein should be construed as constituting an additional warranty. HP shall not be liable for technical or editorial errors or omissions contained herein.

The information contained herein is subject to change without notice.

#### **Restricted Rights Legend**

Confidential computer software. Valid license from HP required for possession, use or copying. Consistent with FAR 12.211 and 12.212, Commercial Computer Software, Computer Software Documentation, and Technical Data for Commercial Items are licensed to the U.S. Government under vendor's standard commercial license.

#### **Copyright Notices**

© Copyright 2009 Hewlett-Packard Development Company, L.P.

#### **Trademark Notices**

All marks mentioned in this document are the property of their respective owners.

## Finding or updating documentation on the Web

Documentation enhancements are a continual project at Hewlett-Packard Software. You can obtain or update the HP OO documentation set and tutorials at any time from the HP Software Product Manuals web site. You will need an HP Passport to log in to the web site.

#### To obtain HP OO documentation and tutorials

- 1. Go to the HP Software Product Manuals web site (http://support.openview.hp.com/selfsolve/manuals).
- Log in with your HP Passport user name and password. OR

If you do not have an HP Passport, click **New users – please register** to create an HP Passport, then return to this page and log in.

If you need help getting an HP Passport, see your HP OO contact.

- 3. In the **Product** list box, scroll down to and select **Operations Orchestration**.
- 4. In the **Product Version** list, click the version of the manuals that you're interested in.
- 5. In the **Operating System** list, click the relevant operating system.
- 6. Click the Search button.
- 7. In the **Results** list, click the link for the file that you want.

### Where to Find Help, Tutorials, and More

The HP Operations Orchestration software (HP OO) documentation set is made up of the following:

• Help for Central

Central Help provides information to the following:

- Finding and running flows
- For HP OO administrators, configuring the functioning of HP OO
- Generating and viewing the information available from the outcomes of flow runs The Central Help system is also available as a PDF document in the HP OO home directory, in the \Central\docs subdirectory.
- Help for Studio

Studio Help instructs flow authors at varying levels of programming ability.

The Studio Help system is also available as a PDF document in the HP OO home directory, in the \Studio\docs subdirectory.

Animated tutorials for Central and Studio

HP OO tutorials can each be completed in less than half an hour and provide basic instruction on the following:

- In Central, finding, running, and viewing information from flows
- In Studio, modifying flows

The tutorials are available in the Central and Studio subdirectories of the HP OO home directory.

• Self-documentation for operations and flows in the Accelerator Packs and ITIL folders Self-documentation is available in the descriptions of the operations and steps that are included in the flows.

## Support

For support information, including patches, troubleshooting aids, support contract management, product manuals and more, visit the following site:

• http://support.openview.hp.com

## Table of Contents

| Warrantyi                                                    | i |
|--------------------------------------------------------------|---|
| Restricted Rights Legendi                                    | i |
| Trademark Noticesi                                           | i |
| Finding or updating documentation on the Webii               | i |
| Where to Find Help, Tutorials, and Moreii                    | i |
| Supportiv                                                    | 1 |
| Overview1                                                    |   |
| Integrating Service Manager with HP Operations Orchestration | 1 |

### Overview

By default, HP Service Manager (SM) 7.00 does not specify fields for the Problem Management Web service that lets you access problem tickets. To do so, you can expose these fields in the WSDL in the Service Manager Windows client in the following manner:

| iystem Navgator 🗙 📃 🎯                                                                                                    | 🗢 🗆 📴 To Do Queue: My To | Do List 🔀 Problem M    | anagement: PM0026 | External Access Definition       | 22 🔀 Search External Access Definition   |  |
|----------------------------------------------------------------------------------------------------|--------------------------|------------------------|-------------------|----------------------------------|------------------------------------------|--|
| Connection - falcon                                                                                                    | V OK 🗱 Cancel 🚯          | Add 🔛 Save 😼 Delete    | Q Find Fill       |                                  |                                          |  |
| Configurations     Configuration Management     Configuration Management     Configuration Management     Configuration Management     Configuration Management     Configuration Management | External Access          | Definition             |                   |                                  |                                          |  |
| 🖻 🙀 Problem Management                                                                                                    | Service Name:            | ProblemMana            | gement            |                                  | 10-10-10-10-10-10-10-10-10-10-10-10-10-1 |  |
| 🗄 🧰 Request Management                                                                                                    | Name:                    | rootcause              |                   | <ul> <li>Object Name:</li> </ul> | Problem                                  |  |
| Hing Service Catalog<br>Hing Service Desk<br>Hing Service Level Management                                                                                                    | Allowed Actions          | ♦ Expressions ♦ Fields |                   |                                  |                                          |  |
| Taloring                                                                                                    | Field                    | Caption                | Туре              |                                  |                                          |  |
| 🛈 🔐 Audit                                                                                                    | folder                   |                        |                   |                                  |                                          |  |
| (i) 🧱 Berichmark Utility                                                                                                    | assignee.na              | me Assignee            |                   |                                  |                                          |  |
| G G Differential Upgrade                                                                                                    | bher.descri              | Bherbeschboon          |                   |                                  |                                          |  |
| E E Event Services                                                                                                    | description              | Description            | ChinaTuna         |                                  |                                          |  |
| E ER Knowledge Engineering                                                                                                    | clara tima               | ClosedTime             | DataTimaTima      |                                  |                                          |  |
| 🗉 🙀 Notifications                                                                                                    | closed by                | Closed Time            | bace rene type.   |                                  |                                          |  |
| 🕀 🚾 SQL Utilities                                                                                                    | assimment                | PrimaryAssianme        | ntGr StringType   |                                  |                                          |  |
| 🕀 📷 Taloring Tools                                                                                                    | open time                | OpenTime               | DateTimeType      |                                  |                                          |  |
| Database Dictionary                                                                                                    | opened by                | OpenedBy               | bace trist type   |                                  |                                          |  |
| Database Manager                                                                                                    | initial impac            | t Initiallemact        |                   |                                  |                                          |  |
| Eormat Control                                                                                                    | logical.nam              | ConfigurationIte       | m                 |                                  |                                          |  |
| Forms Designer                                                                                                    | seventy                  | Severity               |                   |                                  |                                          |  |
| RAD Editor                                                                                                    | updated.by               | UpdatedBy              |                   |                                  |                                          |  |
| Report Writer                                                                                                    | update.tim               | e UpdateTime           | DateTimeType      |                                  |                                          |  |
| Run Report                                                                                                    | agreement                | id SLAAgreement3       | D                 |                                  |                                          |  |
| Script Library                                                                                                    | ticket.own               | TicketOwner            |                   |                                  |                                          |  |
| Scripts                                                                                                    | problem.ty               | e ProblemType          |                   |                                  |                                          |  |
| Unload Script Utility                                                                                                    | product.ty               | ProductType            |                   |                                  |                                          |  |
| View Knowledge Base                                                                                                    | reopen.tim               | e ReopenTime           | DateTimeType      |                                  |                                          |  |
| Wizards                                                                                                    | reopened.                | y ReopenedBy           |                   |                                  |                                          |  |
| WSDL Configuration                                                                                                    | category                 | ProblemCategor         | γ.                |                                  |                                          |  |
| ServiceManager Mal                                                                                                    | subcategor               | y Subcategory          |                   |                                  |                                          |  |
| System Status                                                                                                    | current.ph               | se CurrentPhase        |                   |                                  |                                          |  |
| To Do Queue                                                                                                    | company                  | Company                |                   |                                  |                                          |  |
| an no stareu neuropu                                                                                                    | incident.ca              | egory Category         |                   |                                  |                                          |  |
|                                                                                                    | update                   | Update                 |                   |                                  |                                          |  |
|                                                                                                    |                          |                        |                   |                                  |                                          |  |

Aside from problem tickets, the out-of-box content should integrate cleanly with the sample provided data.

### Integrating Service Manager with HP Operations Orchestration

You can interact with HP Operations Orchestration (HP OO) by using the various Web services for HP OO that are listed at http://<hp\_oo\_server>:<port>/PAS/services.

For more information on the operations available to Service Manager from HP OO, see the HP OO Web service API documentation.

To set up triggers on different tables in SM through the Windows client software, go to **System Definition > Tables > triggers.g** and use the form to create triggers in JavaScript or RAD.

To create an SM side script to access HP OO Web services, use **WSDL2JS in Tailoring > Tailoring Tools > Run WSDL to JS** and type the desired WSDL URL. To create a script in the script library and edit the resulting script as necessary to connect properly to the host, **Run WSDL to JS**.

The following table shows mappings between ticket types, the SM database, and the SQL database according to the default sample data provided with SM:

| Ticket type | SM table    | SQL table                                                        |
|-------------|-------------|------------------------------------------------------------------|
| Incident    | probsummary | PROBLEM1M1,<br>PROBSUMMARYA1,<br>PROBSUMMARYM1,<br>PROBSUMMARYM2 |
| Change      | cm3r        | CM3RM1 and CM3RM2                                                |
| Problem     | rootcause   | ROOTCAUSEM1                                                      |

Use this table for establishing triggers as needed upon different events such as ticket creation (save) and updates. It is advisable to use triggers to integrate Service Manager with HP OO, rather than to try to integrate by using an execute-upon-demand script via solely the client.

Note that messages (including errors) from triggers executed during a Web service operation are added into a ticket and may or may not affect the success status of the request. When using triggers, only checking for success or failure is not sufficient. In some cases, it is not sufficient even in the absence of triggers. If a success code is returned by Service Manager (in the smStatus result of the operations) but there is a failure that should have been caught, please report the case to your HP OO contact.